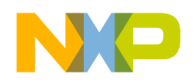

## Quick Start Guide SABRE Board for Smart Devices

St Stent Set

Based on the i.MX 6SoloX Applications Processor

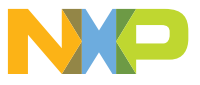

FREEDOM DEVELOPMENT PLATFORM

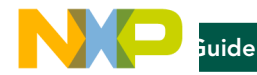

#### ABOUT THE SABRE BOARD FOR SMART DEVICES BASED ON THE I.MX 6SOLOX APPLICATIONS PROCESSOR

The Smart Application Blueprint for Rapid Engineering (SABRE) board for smart devices introduces developers to the i.MX 6SoloX applications processor. Provided with the SABRE design, and available at **www.nxp.com/SABREDB**, are hardware design files, tools and board support packages (BSP) for Linux<sup>®</sup> and Android<sup>TM</sup>.

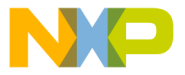

#### FEATURES

The following features are available with the SABRE board for smart devices based on the i.MX 6SoloX applications processor:

- ▶ i.MX 6SoloX applications processor
  - GHz ARM® Cortex®-A9
  - 200 MHz Cortex-M4
- 1 GB DDR3L, 400 MHz
- ▶ 32 MB x 2 QSPI NOR flash
- Three SD card slots
- LVDS connector
- ▶ LCD expansion port connector
- mPCle connector
- Parallel camera connector
- > 12-bit ADC connector
- USB OTG connector
- USB host connector

- Two board-mounted digital microphones
- ▶ 3.5 mm audio stereo HP jack
- ▶ Board-mounted microphone
- Debug port for Cortex-A9 and Cortex-M4 cores via USB micro-AB connector
- 12-bit ADC connector
- JTAG 20-pin connector
- Two Gigabit Ethernet connectors
- Two CAN bus connectors
- Sensor package including:
  - 3-axis accelerometer
  - Digital compass
  - Ambient light sensor

There are a number of accessory boards that work with the SABRE-SDB to provide additional capabilities such as multi-touch display and Wi-Fi<sup>®</sup> connectivity. Refer to **www.nxp.com/SABRESDB** for further information on recommended accessory boards.

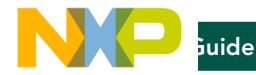

#### GET TO KNOW THE SABRE BOARD FOR SMART DEVICES BASED ON THE i.MX 6SOLOX APPLICATIONS PROCESSOR

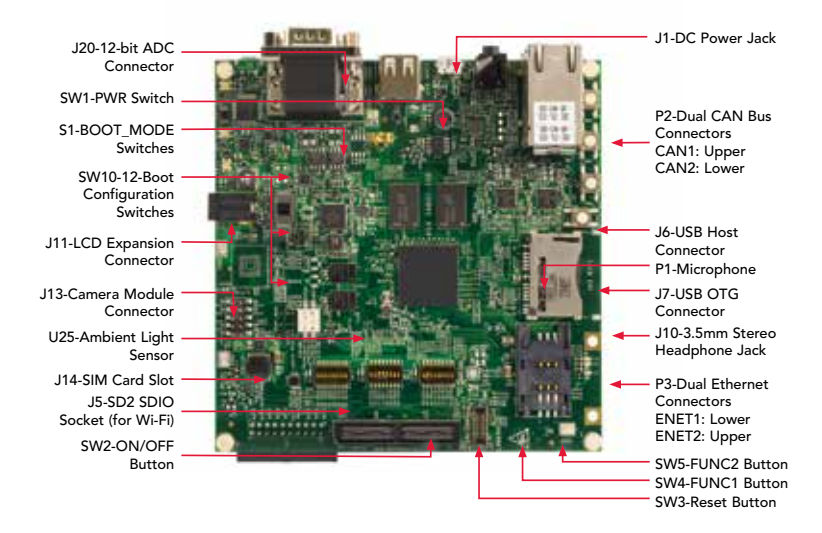

Figure 1: Front side of i.MX 6SoloX SABRE-SDB (top)

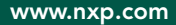

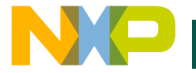

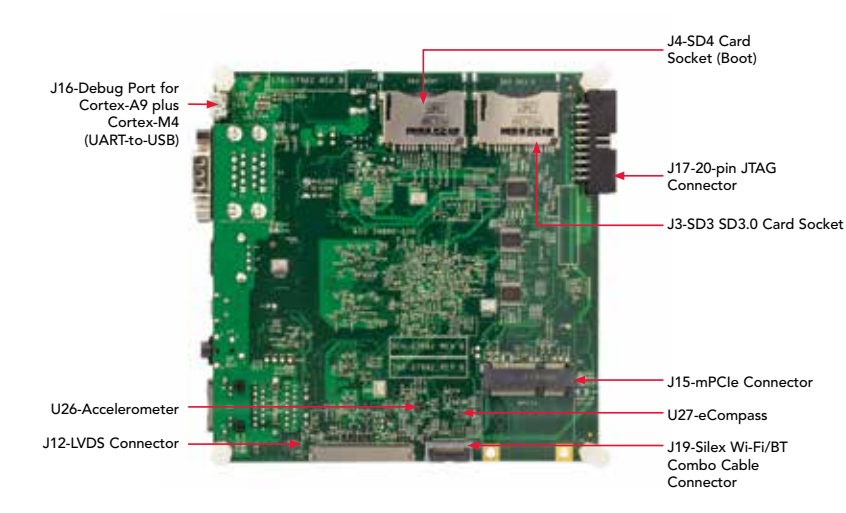

Figure 2: Back side of i.MX 6SoloX SABRE-SDB (bottom)

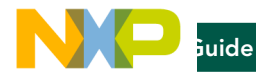

#### GETTING STARTED

This section describes how to use the SABRE board for smart devices and the components in the kit.

#### 1 Unpacking the Kit

The SABRE board for smart devices is shipped with the items listed in Table 1. Ensure the items listed in Table 1 are available in the i.MX 6SoloX development kit. Remove the board from the antistatic bag and perform a visual inspection.

#### TABLE 1: SABRE BOARD FOR SMART DEVICES BASED ON i.MX 6SOLOX DEVELOPMENT KIT CONTENTS

| ITEM          | DESCRIPTION                                                     |
|---------------|-----------------------------------------------------------------|
| Board         | i.MX 6SoloX SABRE board for smart devices                       |
| Cable         | USB cable (micro-B to standard-A)                               |
| Power Supply  | 5 V/5 A universal power supply                                  |
| Documentation | SABRE Board for Smart Devices Quick Start Guide (this document) |
| SD card       | Bootable Linux image                                            |

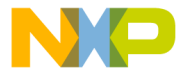

#### **GETTING STARTED** CONTINUED

#### 2 Download Software and Tools

Download installation software and documentation under "Jump Start Your Design" at www.nxp.com/SABRESDB. Table 2 lists the documents available on the kit website.

#### TABLE 2: "JUMP START YOUR DESIGN" CONTENTS

| ITEM                                        | DESCRIPTION                                                                                                    |  |  |  |
|---------------------------------------------|----------------------------------------------------------------------------------------------------|--|--|--|
| SABRE board for smart devices documentation | <ul> <li>Schematics, layout and Gerber files</li> <li>SABRE board for smart devices quick start guide<br/>(this document)</li> </ul> |  |  |  |
| Software development tools                  | Android and Linux BSPs                                                                                                    |  |  |  |
| SABRE board for smart devices demo images   | Copy of the latest Android and Linux BSP images that are available for the user program to their SD card                             |  |  |  |

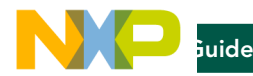

#### SETTING UP THE SYSTEM

#### 1 Insert SD Card

Insert the SD card into socket SD4.

### 2 Connect USB Debug Cable (Optional)

Connect the micro-B end of the supplied USB cable into debug port J16. Connect the other end of the cable to a PC acting as a host terminal. Two UART connections will appear on the PC for debugging Cortex-A9 and Cortex-M4. If needed, the serial-to-USB drivers can be found at www.ftdichip.com/FTDrivers.

Terminal window configuration:

- 115.2 kbaud
- 8 data bits
- 1 stop bit
- no parity

#### 3 Connect LVDS Panel

Connect the LVDS panel with capacitive touch (MCIMX-LVDS1) to the LVDS connector J12.

#### 4 Connect Ethernet Cable (Optional)

Connect an Ethernet cable to the lower port of the Ethernet jack P3.

#### **5** Connect Power Supply

Connect the 5 V power supply cable to the 5 V DC power jack J1. When power is connected to the smart device, it will automatically begin the boot sequence.

NOTE: Switch SW1 PWR to ON.

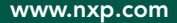

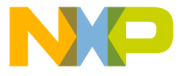

#### BOOT PROCESS FOR LINUX IMAGE

#### Boot Process

- During the boot process, there will be operating system status information scrolling on the terminal window of the PC (if connected). The Linux penguin images will initially appear in the upper left corner of the display.
- When the boot process is complete, the Yocto Project® operating system will be displayed on the LVDS panel.
- To work from the terminal window on the host PC, press enter at the terminal window to get the command prompt. Log in as root.

#### DIP SWITCH CONFIGURATION

Table 3 shows the jumper configuration to boot the smart device from SD card slot SD4.

# TABLE 3: SABRE BOARD FOR SMART DEVICES DIP SWITCH CONFIGURATION

| SW10 |     |     |     |     |     |     |     |
|------|-----|-----|-----|-----|-----|-----|-----|
| D1   | D2  | D3  | D4  | D5  | D6  | D7  | D8  |
| Off  | Off | Off | Off | Off | Off | Off | Off |
| SW11 |     |     |     |     |     |     |     |
| D1   | D2  | D3  | D4  | D5  | D6  | D7  | D8  |
| Off  | Off | On  | On  | On  | Off | Off | Off |
| SW12 |     |     |     |     |     |     |     |
| D1   | D2  | D3  | D4  | D5  | D6  | D7  | D8  |
| Off  | On  | Off | Off | Off | Off | Off | Off |

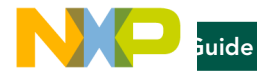

#### **BUTTON FUNCTIONS**

Table 4 shows the functions of the push buttons and switch on the board.

#### TABLE 4: SABRE BOARD FOR SMART DEVICES BUTTON OPERATIONS

| ITEM | DESCRIPTION                                                                                                    |
|------|----------------------------------------------------------------------------------------------------|
| SW2  | SABRE board ON/OFF button                                                                                                    |
|      | In Yocto Project, short press does nothing.                                                                                                    |
|      | In Yocto Project, long press does nothing.                                                                                                    |
|      | Press and hold the button (> 5 sec) will force an immediate hardware shutdown.                                                                         |
|      | If board is in the OFF state, short press (> 0.5 sec) of the button<br>will turn on (boot) the system.                                                 |
|      | <ul> <li>If board is in the STANDBY state, short press of the button will<br/>bring the system out of standby (resume operations, no boot).</li> </ul> |
| SW3  | SABRE board RESET button                                                                                                    |
|      | Short press of the button will reset the system and begin a boot sequence.                                                                             |
| SW1  | SABRE board PWR switch                                                                                                    |
|      | <ul> <li>Sliding the switch to the ON position connects the 5 V power<br/>supply to the SABRE board main power system.</li> </ul>                      |
|      | <ul> <li>Sliding the PWR switch to OFF position removes all power from<br/>the board.</li> </ul>                                                       |
| SW4  | Function 1                                                                                                    |
| SW5  | Function 2                                                                                                    |

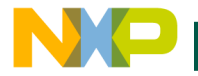

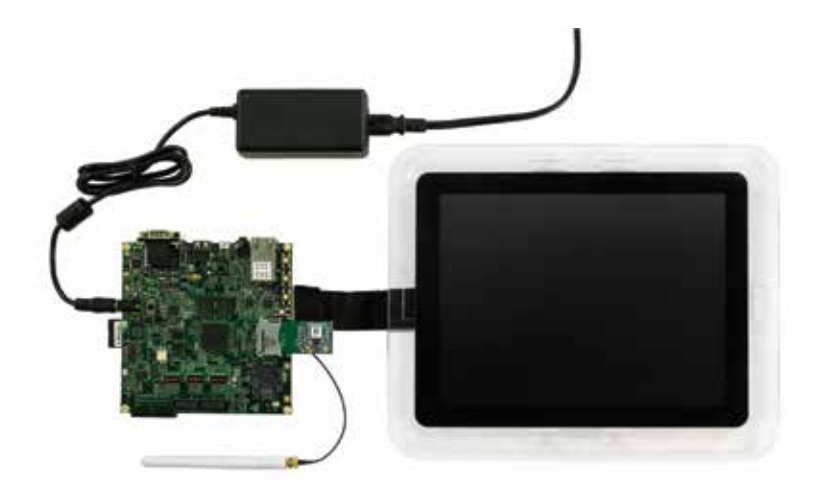

Example system set up with SABRE Board for Smart Devices based on i.MX 6SoloX

(Refer to **www.nxp.com/SABRESDB** for further information on recommended accessory boards).

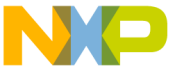

nmunity at www.imxcommunity.org.

#### WARRANTY

Visit **www.nxp.com/warranty** for complete warranty information.

Get Started Download installation software and documentation under "Jump Start Your Design" at www.nxp.com/SABRESDB.

#### www.nxp.com/iMXSABRE

All other product or service names are the property of their respective owners. ARM and Cortex are registered trademarks of ARM Limited (or its subsidiaries) in the EU and/or elsewhere. All rights reserved. © 2014–2015 Freescale Semiconductor, Inc.

Document Number: IMX6SOLOXQSG REV 2 Agile Number: 926-27962 REV C